## CONFIGURING WIRELESS ON THE LAPTOPS

To use the wireless Internet access on the laptops, follow the instructions below:

- 1. turn on the wireless switch on (you should see a light turn on)
- once the wireless has been turned on, you should see a wireless icon in the bottom right hand corner of the taskbar, double-click on that icon to view wireless networks
- on campus, you should see 2 networks available: CU-Wireless (Secure) and CU-Internet. Click on CU-Internet and click on the Connect button at the bottom. If you get a message "You are connecting to an unsecure network...", click on Connect anyway
- 4. you will then see the message that you are connected, open Internet Explorer. It will bring you to Carleton's wireless home page. Log on using your account with the syntax username@cunet or username@connect, and enter your password. You are now connected to the network.

(In order to access your network drives, you will need to log off, log back on again using your CUNET account. You should still be connected to the wireless network when you log back on).

For more information on logging onto Carleton's wireless Internet, go to <u>http://apps.carleton.ca/ntw/wireless/start/howtoCU\_internet.php</u>